# 重設7900系列IP電話密碼

### 目錄

<u>簡介</u> <u>必要條件</u> <u>需求</u> <u>採用元件</u> <u>慣例</u> <u>將792X無線IP電話重置為出廠預設設定</u> <u>在電話上啟動管理模式</u> <u>將Cisco 7920無線IP電話重置為出廠預設設定</u> <u>將7940和7960 IP電話重置為出廠預設設定</u> <u>將7941/5和7961/5 IP電話重置為出廠預設設定</u> 相關資訊

# 簡介

本檔案介紹如何將Cisco 792X、794X和796X IP電話重設為出廠預設值。

# 必要條件

### 需求

Cisco建議您瞭解IP電話網路。

### 採用元件

本文件所述內容不限於特定軟體和硬體版本。

Cisco IP電話792X、794X、796X及其軟體不受任何特定版本的限制。
本文中的資訊是根據特定實驗室環境內的裝置所建立。文中使用到的所有裝置皆從已清除(預設)的組態來啟動。如果您的網路運作中,請確保您瞭解任何指令可能造成的影響。

### 慣例

如需文件慣例的詳細資訊,請參閱思科技術提示慣例。

### 將792X無線IP電話重置為出廠預設設定

預設情況下,「網路配置」和「電話設定」選單中的管理選項處於隱藏狀態,以確保使用者不會做 出可能影響電話操作的更改。您需要在電話上啟動管理模式才能使用這些選項。

### 在電話上啟動管理模式

完成以下步驟,即可在Cisco Unified Wireless IP Phone 7920上開啟管理選項,以便您可以訪問「 電話」選單上的隱藏選項:

- 1. 按Menu軟鍵。
- 2. 按 🗊 (星號鍵)。按 🎱 (井號鍵),然後按 🎱 (井號鍵)。
- 按綠色 2 鍵以開啟管理模式。注意:在進入一級子選單時重新啟動電話或按任意鍵,然後按 綠色鍵選項。 3 用於隱藏選項的綠色鍵:0和9之間的任何金鑰\*鍵#鍵

#### 將Cisco 7920無線IP電話重置為出廠預設設定

完成以下步驟,將Cisco 7920無線IP電話重設為出廠預設值:

- 1. 選擇Menu > Phone Settings > Factory Default 。電話會顯示「Restore to Default消息。
- 2. 按OK軟鍵。所有設定都將被刪除。
- 3. 選擇「Menu > Network Config」,重新配置WLAN的網路設定。

### 將7940和7960 IP電話重置為出廠預設設定

如果設定了密碼,要執行電話的出廠重置,請完成以下步驟:

- 1. 從電話上拔下電源線, 然後重新插上電源線。電話開始通電循環。
- 2. 立即按住井號鍵,當耳機、靜音和揚聲器按鈕按順序開始閃爍時,釋放#。頭戴式耳機、靜音 和揚聲器按鈕按順序閃爍,以指示電話等待您輸入按鍵順序進行重置。
- 3. 在「Headset(耳機)」、「Mute(靜音)」和「Speaker(揚聲器)」按鈕開始閃爍後 60秒內按 123456789\*0#。如果在序列中重複某個鍵(例如,按1223456789\*0#時),序列仍被 接受並且電話重置。如果您沒有完成此按鍵順序或者沒有按任何鍵,60秒後,耳機、靜音和揚 聲器按鈕將不再閃爍,電話繼續其正常的啟動過程。電話不重置。如果輸入的按鍵順序無效 ,按鈕將不再閃爍,電話繼續正常的啟動過程。電話不重置。如果正確輸入此按鍵序列,電話 將顯示以下提示: 是否保留network cfg? 1 = 是2 = 否
- 4. 要在電話重置時保持電話的當前網路配置設定,請按1。要在電話重置時重置網路配置設定 ,請按2。如果按其它鍵或在60秒內沒有對此提示做出響應,電話將繼續其正常的啟動過程 ,不會重置。否則,電話將經歷出廠重置過程。

#### 將7941/5和7961/5 IP電話重置為出廠預設設定

請完成以下步驟:

- 從電話上拔下電源線,然後重新插上電源線。電話開始通電循環。
- ・立即按住井號鍵,當耳機、靜音和揚聲器按鈕開始按順序閃爍時,釋放#鍵。線路按鍵按順序閃 爍,以指示電話等待您輸入按鍵順序進行重置。
- 在「Headset(耳機)」、「Mute(靜音)」和「Speaker(揚聲器)」按鈕開始閃爍後60秒 內按 123456789\*0#。如果在序列中重複某個鍵(例如,按1223456789\*0#),序列仍然被接受並 且電話重置。如果您沒有完成此按鍵順序或者沒有按任何鍵,60秒後耳機、靜音和揚聲器按鈕 將不再閃爍,電話繼續其正常的啟動過程。電話不重置。如果輸入的按鍵順序無效,按鈕將不 再閃爍,電話繼續正常的啟動過程。電話不重置。如果正確輸入此按鍵序列,電話將顯示以下 提示: upgrading.

# 相關資訊

- •<u>如何從IP電話截圖</u>
- <u>79XX EoL通知</u>
- <u>Cisco 7900系列IP電話問答</u>
- 語音技術支援
- <u>手冊:排除Amazon的Cisco IP電話故障</u>
- 思科技術支援與下載

#### 關於此翻譯

思科已使用電腦和人工技術翻譯本文件,讓全世界的使用者能夠以自己的語言理解支援內容。請注 意,即使是最佳機器翻譯,也不如專業譯者翻譯的內容準確。Cisco Systems, Inc. 對這些翻譯的準 確度概不負責,並建議一律查看原始英文文件(提供連結)。